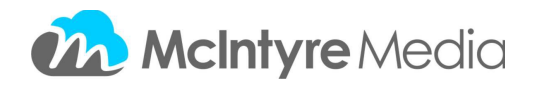

Preforming a Search:

You may search the platform using a standard keyword search, using the navigation pane on the left side of the page or by going to the Advanced Search (Search button at the top of the page).

SEARCHING:

A search by typing a word or words into the search box at the top of the page will return various results that are shown on the right of the page. You will see above the thumbnails how many clips or full length programs have been found based on the search.

| CORE CU                                                                       | RRICULUM ON-DEMAND                               |                                 |
|-------------------------------------------------------------------------------|--------------------------------------------------|---------------------------------|
| first nations                                                                 |                                                  | Q Hom                           |
| MY SEARCH<br>Keyword "first nations" ×<br>SEARCH BY SUBJECT                   | 1-48 of 66 clips 18 full titles                  |                                 |
| Business Studies<br>Canadian and World Studies<br>Computer Studies<br>English | Battle of Moraviantown:<br>Tecumseh's Dream Dies | Biosphere Trust, Clayo<br>Sound |

You may also search using the navigation pane down the left side of any page that you are on. By selecting a subject from "SEARCH BY SUBJECT" you will then only be able to select from the grades that contain the relevant content.

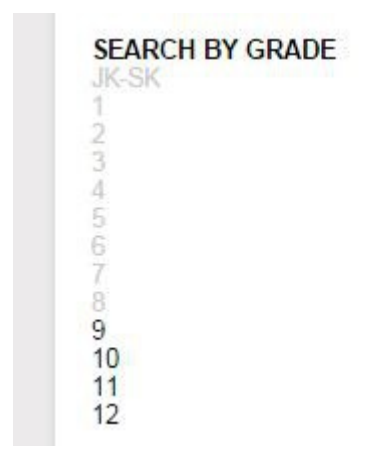

Below the grade levels you will see an option to "SEARCH BY COURSE" and this is populated by the related curriculum information.

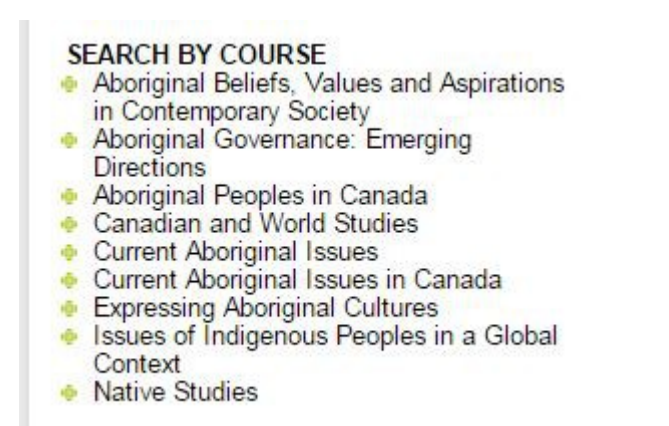

As you add additional search parameters they are reflected at the top of the left navigation pane. These can be removed by clicking on the red "X".

MY SEARCH Native Studies × Grade 11 × Aboriginal Beliefs, Values and Aspirations in Contemporary Society ×

## **Advanced Search:**

By clicking on "Search" at the top of the Home Page to the right of "All Titles" you will be directed to the Advanced Search Page. Here you can search based on different criteria and most searches will refine the search based on related terms or criteria. For Example, if you select "Computer Studies" in the Subject area you will only see the

## relevant courses in the Course search area.

-

## Search Titles By:

| Keyword (Title or Description): |                   |   |
|---------------------------------|-------------------|---|
| Product No.:                    |                   |   |
| Producer:                       | Select            | ۲ |
| Grade Level:                    | Select            | T |
| Subject:                        | Computer Studies  | ¥ |
| Course:                         | Select            | Ţ |
| Copyright Date:                 | Select            | • |
|                                 | Reset Search Form |   |
|                                 | SEARCH            |   |